## Windows Live メール(Windows8)設定

※最初に「Microsoft」のサイトから「WindowsEssentials」をダウンロ ードし、「Windows Live メール」をインストールしてください。

1. Windows Live メールを起動します。

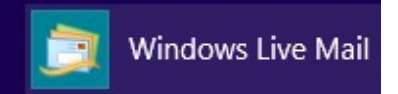

初めて起動した場合は以下の使用承諾の画面が表示されるので、「承諾」をクリックしてください。

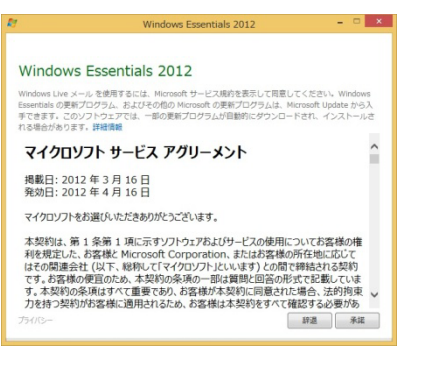

2回目以降の起動の場合、[アカウント]タブより[電子メール] をクリックします。

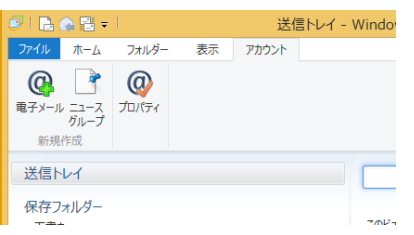

3. [自分の電子メールアカウントを追加する]画面が表示されま す。以下情報を入力して[次へ]をクリックしてください。

| C V Ia                          |
|---------------------------------|
|                                 |
| s Live メール ではほとんどの電子メール アカウントをお |
| ます。たとえば                         |
| 可能无す                            |
| LINE ( 9 0                      |
|                                 |
|                                 |
|                                 |
|                                 |
|                                 |
|                                 |
|                                 |

- ・電子メールアドレス:メールアドレス
- ・パスワード:パスワード
- ・パスワードを保存する:チェックする
- ・表示名:お客様のお名前
  ※メール差出人として表示される名前になります。
  ・手動でサーバー設定を構成する:チェックする
- ・ 子動でり パー 改足を構成する フェノノする
- [サーバー設定を構成]画面が表示されます。
  以下情報を入力して[次へ]をクリックしてください。

| 受信サーバー情報 |                 | 送信サーバー情報        |      |
|----------|-----------------|-----------------|------|
| サーバーの種類: |                 | サーバーのアドレス:      | ポート: |
| POP      | ~               | mail. • • • .jp | 587  |
|          | SL) が必要(R)<br>× |                 |      |

- ・受信サーバー情報-サーバーのアドレス:
  受信サーバー名
  ・ポート:110
  ・ログオンユーザー名:メールアカウント
  ・送信サーバー情報-サーバーのアドレス:
  送信サーバー名
  ・ポート:587
- 5. 以下の画面が表示されるので、[完了]をクリックします。

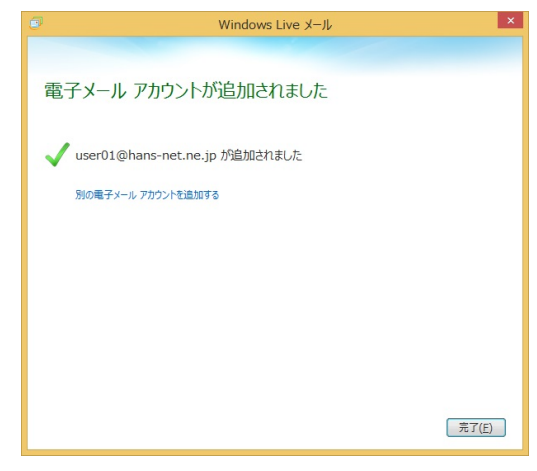

6. [アカウント]タブより[プロパティ]をクリックします。

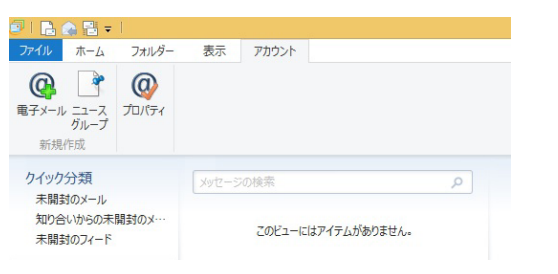

 [プロパティ]画面が表示されますので、[詳細]タブより以下設 定を行い[OK]をクリックしてください。

| <b>B</b>   | ●●●.jp (user01) プロパティ                           | × |
|------------|-------------------------------------------------|---|
| 全般         | サーバー セキュリティ 詳細設定                                |   |
| サーバ・       |                                                 |   |
| 送信         | 信メール (SMTP)( <u>O</u> ): 587 既定値を使用( <u>U</u> ) |   |
|            | このサーバーはセキュリティで保護された接続 (SSL) が必要( <u>Q</u> )     |   |
| 受信         | 信メール (POP3)( <u>I</u> ): 110                    |   |
|            | このサーバーはセキュリティで保護された接続 (SSL) が必要( <u>C</u> )     |   |
| サーバ・<br>短い | 〒−のタイムアウト(I)                                    |   |
| 送信         | 次のサイズよりメッセージが大きい場合は分割する( <u>B</u> ) 60 🛟 KB     |   |
| 配信         |                                                 |   |
|            | サーバーから削除する(R)  5                                |   |
|            | ☑ [ごみ箱] を空にしたら、サーバーから削除( <u>M</u> )             |   |
|            | OK キャンセル 適用(A)                                  |   |

・配信-サーバーにメッセージのコピーを置く:

チェックがついているとメールを受信してもサーバーにメー ルが残ったままになり、メールが受信できない等のトラブル の原因となります。

複数のデバイスで受信することが無い場合にはチェックを 外してください。